## QUITAR PROTECCIÓN CONTRA ESCRITURA EN USB

Existe varios métodos para eliminar este error y una de las formas es usando el comando Diskpart. Siguiendo los siguientes pasos:

Paso 1. Abra el símbolo del sistema administrativo.

Paso 2. Escriba estos comandos uno por uno y presione Enter después de cada comando:

diskpart

list disk

select disk # (# es el número de unidad USB que está recibiendo error de protección contra escritura y se debe está conectada a PC, vea la captura de pantalla a continuación)

attributes disk clear readonly

| C11                                                                                          | Administrator: Command Prompt - diskpart |                   |              |     |     |  |   |   |
|----------------------------------------------------------------------------------------------|------------------------------------------|-------------------|--------------|-----|-----|--|---|---|
| Microsoft Windows [Version 6.3.9600]<br>(c) 2013 Microsoft Corporation. All rights reserved. |                                          |                   |              |     |     |  | ^ |   |
| C:\Windows\system32>diskpart                                                                 |                                          |                   |              |     |     |  |   |   |
| Microsoft DiskPart version 6.3.9600                                                          |                                          |                   |              |     |     |  |   |   |
| Copyright (C) 1999-2013 Microsoft Corporation.<br>On computer: TECHNOYL                      |                                          |                   |              |     |     |  |   |   |
| DISKPART> list disk                                                                          |                                          |                   |              |     |     |  |   |   |
| Disk ###                                                                                     | Status                                   | Size              | Free         | Dyn | Gpt |  |   |   |
| Disk Ø<br>Disk 1                                                                             | Online<br>Online                         | 298 GB<br>3820 MB | 11 MB<br>0 B |     |     |  |   |   |
| DISKPART> select disk 1                                                                      |                                          |                   |              |     |     |  |   |   |
| Disk 1 is now the selected disk.                                                             |                                          |                   |              |     |     |  |   |   |
| DISKPART> attributes disk clear readonly                                                     |                                          |                   |              |     |     |  |   |   |
| Disk attributes cleared successfully.                                                        |                                          |                   |              |     |     |  |   |   |
| -                                                                                            |                                          |                   |              |     |     |  |   | - |

Paso 3. Ahora puede cerrar el símbolo del sistema y volver a conectar la memoria USB y comprobar si ha sido resuelto el problema por arrastrar un archivo a ella o intentar formatearla la Administración de disco de Windows o mediante el software de gestión de disco EaseUSPartition Master.